## **Modification of pairings**

| Autors Photoso                     |                    |
|------------------------------------|--------------------|
| Norteen Aust &                     | TET Herbell ARDI   |
|                                    | Brons - Brons      |
| Ball Hart                          | TET THERE AND      |
|                                    | and an an an an an |
| un tyrs                            | TOT THEORY AND     |
| AND DOT THE ARE AND AND ADD        |                    |
| and when the set of the set of the |                    |
| 6 1 107 NO 104 PM 110 040 C +      |                    |
|                                    |                    |
|                                    |                    |
|                                    |                    |
|                                    |                    |
|                                    |                    |
|                                    |                    |
|                                    |                    |
|                                    |                    |

'Modify pairings' option

It is now possible to modify pairings.

In order to modify pairings you need to:

- Select the flights to modify
- MODIFY FLIGHTS 2. Select
- option 3. Switch to the 'PAIRINGS' tab
- 4. Perform relevant modifications
- 5. Press 'SAVE' button to save the changes

Selected flights are displayed on the right-hand side of the 'PAIRINGS' tab view.

The following changes can be made to pairings:

- Changing the 'Trip type'
- Selecting the 'Client'
- Adding flights to the selected flights from the pairing

## Example:

As you can see in the screenshot on the right-hand side, there are selected 3 flights from the schedule.

In 'Add flights' section we add a return leg for these 3 flights. Once the flight is added and saved it shows in the 'SCHED' view (marked flights in the below screenshot)

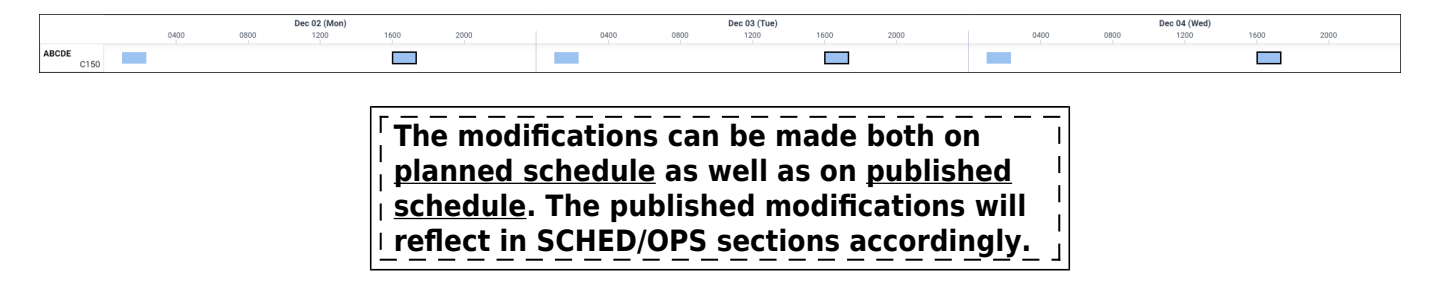

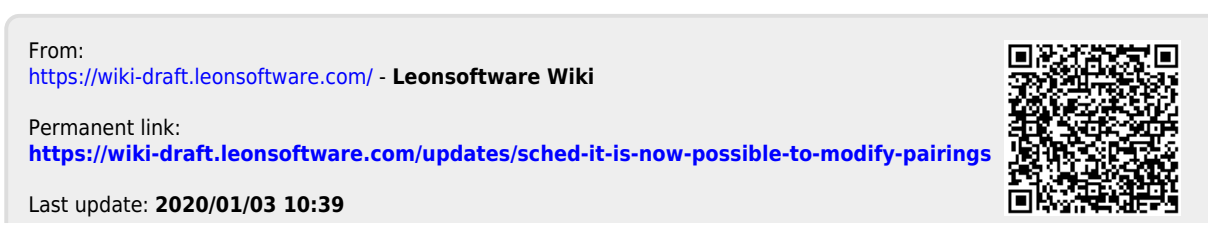